# הסצ-א

X-9102A USER MANUAL

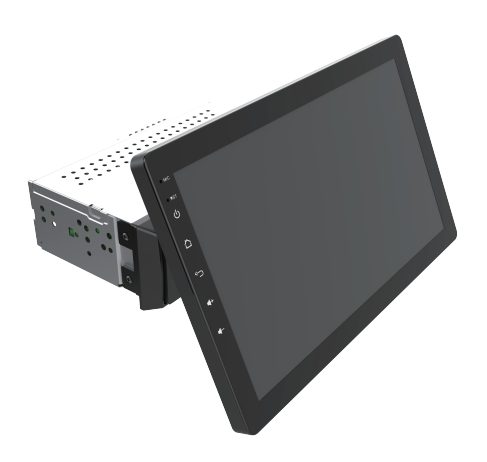

# CONTENTS

| Production features               | 1  |
|-----------------------------------|----|
| Accessory list                    | 2  |
| Introduction of touch key         | 3  |
| Functional application            | 4  |
| Home menu                         | 5  |
| Zlink                             | 6  |
| Radio                             | 6  |
| Music                             | 7  |
| DSP                               | 8  |
| Bluetooth                         | 8  |
| Car settings                      | 9  |
| Settings                          | 9  |
| Wire connection                   | 10 |
| Technical parameters              | 11 |
| Common troubleshooting guidelines | 12 |

# **PRODUCT FEATURES**

One DIN 10.1" indash LCD IPS 1280X720 Android 13 Processor Quad-core Coretex-A53 4\* 1.3GHZ Operating memory: 2GB, Storage Memory: 32GB Display: Capacitive screen, Multi-Touch Video Input/Output(The video output function of converter box can be purchased separately for this product. Please refer to the distributor for details.) More UI freedom to switch Mirror link apple carplay, Android Auto Four RCA outputs Heavy bass output all the way Two Aux inputs Aux video input one way The sound processor simulates 16 EQ segments Support steering wheel learning of original vehicle Function: picture in picture

# ACCESSORY LIST

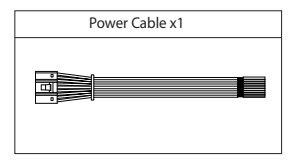

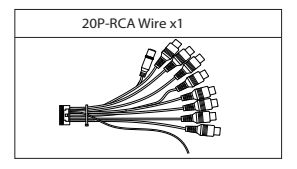

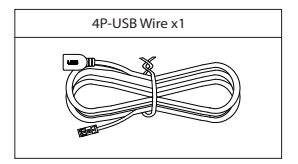

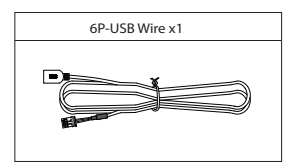

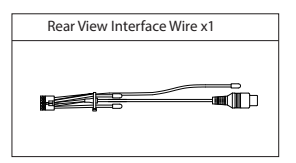

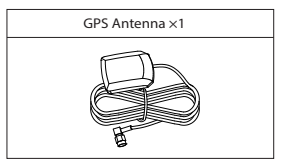

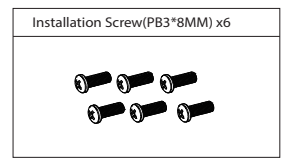

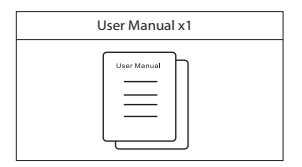

# INTRODUCTION OF TOUCH KEY

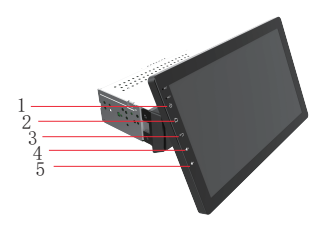

1.Power key:While unit is powered on, short press mutes the unit, while long press turns the unit off.

2.Home menu: Press to enter the main menu

3. Return key: Press to return to the previous page

4.Volume +: Press to increase volume, long press increases volume continuously.

5.Volume -: Press to decrease volume, long press decreases volume continuously.

# SAFETY INSTRCTIONS

1. In order for safe driving and to avoid violating any traffic regulations, please do not watch any videos and do not operate the unit while driving.

2.In order to avoid short circuiting the unit, please do not expose the unit to rain or any other source of water.

3.In order to avoid short circuiting the unit, please do not expose the unit to bare metal during installation.

4.Do not attempt to dismantle the unit for maintenance, all service and maintenance should be performed by an authorized service centre or technician.

5.When the engine is turned off, avoid using the unit for an extended period of time as this might drain the car's battery.

6.Wipe the screen carefully! Dot not use sharp objects to push against the screen.

#### HOME MENU

Some functions or setting items may different due to different machine versions.

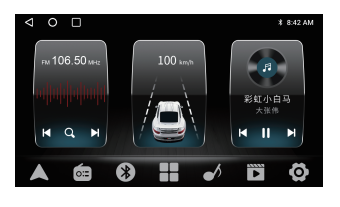

- Click to enter Google map interface
  :Click to enter radio interface
- Click to enter bluetooth interface
- :Click to view all applications
- Click to enter music interface
- Click to enter video interface
- O :Click to enter setting interface

#### Description of status bar icons

If the icon is highlighted on the top of status bar of main interface, it indicates that Bluetooth has been connected successfully.

If this icon is highlighted on the top status bar of main interface, the car is completely muted.

It this icon is highlighted on the top status bar of main interface, it indicates that the wireless network has been connected successfully.
 If this icon is highlighted on the top status bar of main interface,

it indicates that Bluetooth network has been connected successfully.

#### Other operating instructions

 In any interface, it can slide out the drop-down menu by sliding down from the top of display. In the drop-down menu, it shows system notification information, adjust the display brightness, adjust the volume, open the settings, open the wireless network connection, etc.
 Long press the main interface application icon to move apps or delete the app.

#### Zlink

1.Press to enter Zlink, the mobile phone can be connected to the in-vehicle infotainment device automatically through Android USB and iphone Wi-Fi.

2.Wireless Zlink:

Iphone connects the car navigation through Bluetooth, click zlink to enter the pop-up dialog box, and click use zlink.

#### Zlink:(Connection instructions for some iOS mobile phones)

1.Turn on the bluetooth of the mobile phone to connect the Bluetooth of the head unit. After the bluetooth connection of the car, the Zlink connection interface will pop up automatically.

2.Confirm using Carplay on mobile.

3.If the above steps cannot be connected, you need to connect the mobile phone WiFi hotspot.

#### Operation instructions of connecting mobile phone to share bluetooth network as below:

#### A.Operation instructions of connecting for Apple.

Enter "setting" interface -- "Personal hotspot", "press" to icon to turn on

#### B.Operation instructions of connecting for Android phone.

Enter "setting" interface --press "Wireless and Network" -- press "Mobile network sharing/more connections"--press "Bluetooth network sharing" to turn on.

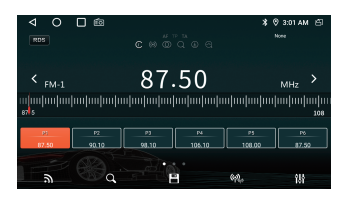

- Touch "Radio" in home menu to enter radio interface.
- **a** Touch to switch band FM/AM.

Touch to search for stations automatically.

Touch to enter the automatically searching station and reserving status, the found station will be automatically reserved in the preset station list, "press" it again to stop during the searching; long press 2 seconds to scan the preset reserved station list.

Monometry Touch to select a local or remote station.

M Touch to set the audio effect.

Long press ≤ for 2 seconds to searching station by upward, if one station is found will stop searching automatically, press this icon for fine-tune by upward.Long press > for 2 seconds to searching station by downward, if one station is found will stop searching automatically, press this icon for fine-tune by downward.

#### Other operating instructions

Slide the frequency bar directly to where you need.

#### MUSIC

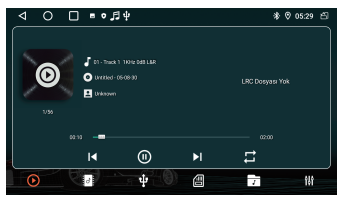

- Press to enter music main list.
- Press to play local music.
- Press to play USB disk music.
- Press to play SD-card music.
- 📅 Press to enter music folder.
- Press to enter the sound effect settings.
- Press to switch to previous song.
- Press to play or pause music.
- Press to switch to the next song.
- The current play mode is list loop, press to switch to single loop/shuffle mode.

#### Other operating instructions

1.Enter the song list, long press the song name to delete the song. 2.Slide the progress bar to the specified play node during music is playing.

#### DSP

On this interface, users can adjust the gain according to their preferences for high and low audio, such as increase or decrease. DSP has a total of 16 Equalizer.

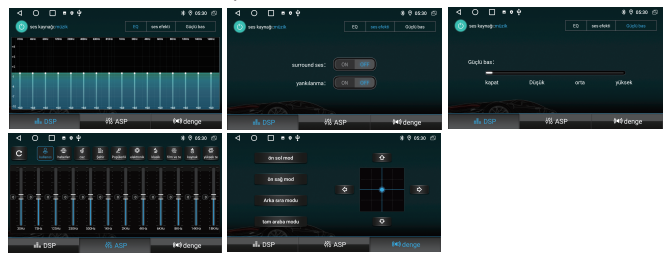

#### BLUETOOTH

After connecting your mobile phone to your unit using Bluetooth, you will be able to make phone calls and play music.

Press the bluetooth icon to enter the Bluetooth interface.

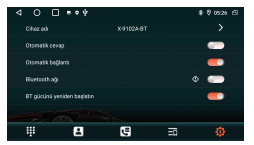

Bluetooth name is X-9102A-BT.

#### Dial Phone

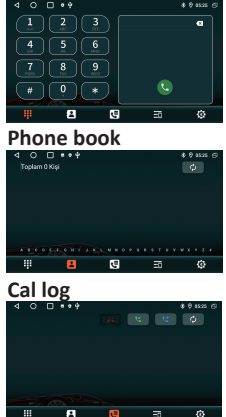

#### CAR SETTINGS

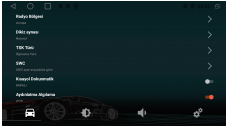

Click optiond can choose settings

Click options can choose settings about display screen

|                             | ♦ € 66.26 EF                              |
|-----------------------------|-------------------------------------------|
| Meri olduğunda medya hacıni | ← (1688) →                                |
| Cerigiderian metys hacmi    | < (1.1.1.1.1.1.1.1.1.1.1.1.1.1.1.1.1.1.1. |
| Medya Kaseri                | n                                         |
| Meri Kazanen                | •                                         |
| Bartoth See                 | n                                         |
| 21 bes bright               |                                           |
|                             | ¢°                                        |

Click options can choose settings about volume, and sound.

#### SETTINGS

Touch "Settings icon from home menu to enter below picture.

& brightness etc.

| $\triangleleft$ | Ο Π = • ψ                                                       | \$ ₿ 05:28 | 63 |
|-----------------|-----------------------------------------------------------------|------------|----|
|                 | Apartar                                                         |            |    |
| 0               | Depolema<br>Noti kullaniyot - 25,14-58 boq                      |            |    |
| 6               | Olivenik ve konum<br>Arja                                       |            |    |
| 0               | Hessplar<br>High Texap-Internet                                 |            |    |
| 0               | Brigheldelde<br>Bristo-drugssoulut, skrist, erklingen kennsolen |            |    |
| 0               | Baogle<br>Historieller verbrechter                              |            |    |
| 0               | Ance aparton<br>Ance aparton                                    |            |    |
| 0               | Enkern<br>Diffec stast, yields, güncellemeter                   |            |    |
|                 |                                                                 |            |    |

# < ○ □ ■●∳ All ve interne Garwalk or kanut

#### 1.Network & Internet

Wi-Fi: Press the button on the right of the Wi-Fi to turn on. After tuming on the Wi-Fi, if there is a Wi-Fi network available around device. it can searched in the list, press the name of the WLAN need to connect, and enter the password to connect.

2.APP: to view all the installed apps. 3. Storage: to check device storage and storage used.

4.Security & Location: to tum on or offocation function, choose location mode, check App location permissions etc.

5.Users & accounts: to manage user accounts.

6.Accessibility: to enable your installed accessibility applications and adjust related settings.

7.Google: to set the parameters related to Google setting of services & preferences.

8.Car settings: It can be used for steering wheel control learning, reverse auxiliary line switch setting. etc. Check Car Settings" for details.

9.System

a.Language and Input.

b. Date and time: it can select GPS or network to automatically determine the time and date It allows to customize the setting date, time, time zone and time display format.

C. Reset options: can be restored to factory settings.

d. About Car: check the system software version.MCU software version. android version. model. etc.

# WIRE CONNECTION

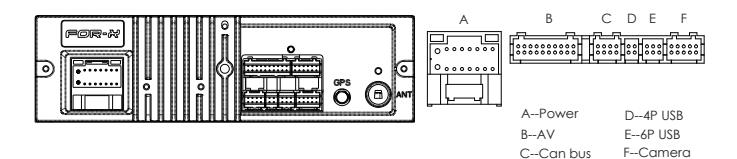

| A:Power                                           |                                                                     |                                                                                                    |  |                                              |                                                                 |
|---------------------------------------------------|---------------------------------------------------------------------|----------------------------------------------------------------------------------------------------|--|----------------------------------------------|-----------------------------------------------------------------|
| Label<br>GND<br>BATT+                             | Color<br>Black<br>Yellow<br>Red                                     | Name<br>Ground Wire<br>Battery Wire<br>Lapitian Wire                                                                                             |  | Label<br>AV IN<br>AV IN                      | N VIDE                                                          |
| ILLUMI<br>REVERSE<br>KEY1<br>KEY2<br>P.ANT<br>FR- | Orange<br>Pink<br>Orange/Black<br>Brown/Black<br>Blue<br>Gray/Black | Lamp Control Wire<br>Reverse Wire<br>Steering Wheel Control Wire 1<br>Steering Wheel Control Wire 2<br>Automatic Antenna<br>Front Right Speaker- |  | AV IN<br>LINE<br>LINE<br>LINE<br>LINE<br>PWR | out fi<br>out fi<br>out ri<br>out ri<br>out ri<br>out si<br>con |
| FR+<br>RL-<br>RL+<br>FL-                          | Gray<br>Green/Black<br>Green<br>White/Black                         | Front Right Speaker+<br>Rear Left Speaker-<br>Rear Left Speaker+<br>k Front Left Speaker-                                                        |  | MICF                                         | ROPHO                                                           |
| FL+<br>RR-<br>RR+                                 | Purple/Black<br>Purple                                              | Rear Right Speaker-<br>Rear Right Speaker-<br>Rear Right Speaker+                                                                                |  | Pin<br>1<br>2                                | USB_<br>USB_                                                    |

| B:AV               |        |                          |  |  |
|--------------------|--------|--------------------------|--|--|
| Label              | Color  | Name                     |  |  |
| AV IN VIDEO        | Yellow | Video Input              |  |  |
| AV IN L            | White  | Left Audio Input         |  |  |
| AV IN R            | Red    | Right Audio Input        |  |  |
| LINE OUT FRONT L   | White  | Front Left Audio Output  |  |  |
| LINE OUT FRONT R   | Red    | Front Right Audio Output |  |  |
| LINE OUT REARL     | White  | Rear Left Audio Output   |  |  |
| LINE OUT REAR R    | Red    | Rear Right Audio Output  |  |  |
| LINE OUT SUBWOOFER | Green  | Subwoofer Output         |  |  |
| PWR CON            | Pink   | Power Amplifier Control  |  |  |
| MICROPHONE JACK    | Black  | Microphone Input         |  |  |

| D:4P USB |        |     |        |
|----------|--------|-----|--------|
| Pin      | Name   | Pin | Name   |
| 1        | USB_DM | 3   | GND    |
| 2        | USB_DP | 4   | USB_5V |

| C:Can bus |              |     |        |  |
|-----------|--------------|-----|--------|--|
| Pin       | Name         | Pin | Name   |  |
| 1         | PWR_CON      | 5   | GND    |  |
| 2         | AUX AUDIO IN | 6   | NC     |  |
| 3         | NC           | 7   | NC     |  |
| 4         | CAN_RX       | 8   | CAN_TX |  |

| E:6P USB |        |     |        |  |
|----------|--------|-----|--------|--|
| Pin      | Name   | Pin | Name   |  |
| 1        | NC     | 4   | NC     |  |
| 2        | USB_DM | 5   | GND    |  |
| 3        | USB_DP | 6   | USB_5V |  |

| F:Camera |        |                      |  |
|----------|--------|----------------------|--|
| Label    | Color  | Name                 |  |
| CAMERA-R | Yellow | Reverse Camera Input |  |
| PARKING  | Gray   | Brake Control        |  |

# WIRE CONNECTION

### SPECIFICATIONS

Voltage:14.4V(10.5-16V) Working Temperature:-10°C-+70°C Storage Temperature:-20°C-+80°C

#### TFT DISPLAY

Display Size: 10.1" Display Resolution: 1280×720 Contrast Degree: 500

# RADIO

North America :

FM Frequency Range:87.5-107.9MHZ AM Frequency Range:530-1710KHZ Europe:

FM Frequency Range:87.5-108MHZ AM Frenquency Range:522-1620KHZ Latin America:

FM Frequency Range:87.5-108MHZ AM Frenquency Range:520-1620KHZ

# VIDEO FORMAT

H264/MP4/AVI/MKV/FLV

# AUDIO FORMAT

MP3/APE/AAC/FLAC

# **USB INTERFACE**

USB:Readable/Chargable (5±0.25V/1A)

# VIDEO

External Video Input System: NTSC/PAL/SECAM External Video Input:1VP-P/75Ω

# AUDIO

Maximum Power:50W×4 Front Output(V):2V/10KΩ Pre-Output Impedance:≤600Ω Speaker Impedance:4-8Ω

#### BLUETOOTH

Communication System:BT4.0 +EDR Output: Bluetooth Standard Power Level 2 Maximum Communication Range:About 5 Meters. Band:2.4G

# COMMON TROUBLESHOOTING GUIDELINES

| FAULT                                                                                    | REASON                                                               | SOLUTION                                                                                  |
|------------------------------------------------------------------------------------------|----------------------------------------------------------------------|-------------------------------------------------------------------------------------------|
|                                                                                          | Power supply fuse<br>burned out                                      | Replacement of the same type of fuse                                                      |
| Unable to boot                                                                           | Other factors cause<br>microprocessors to<br>work abnorma <b>l</b> y | Reboot by pressing the reset hole<br>on thepanel with the pointed<br>object point         |
| When the ignition<br>switch is turned off,<br>all the information<br>of setting is lost. | Replacement of<br>batteries or fuses                                 | Replace batteries or fuse and enter settings again.                                       |
| The radio is<br>ineffective                                                              | Weak radio signal                                                    | Try again by moving the car to<br>another location                                        |
|                                                                                          | Failure to connect<br>radio antennas leads<br>to weak signals        | Connect the antenna and try again.                                                        |
| No image                                                                                 | Other factors cause<br>microprocessors to<br>work abnorma <b>l</b> y | Reboot by pressing the reset hole<br>on the panel with the point of the<br>pointed object |
|                                                                                          | Small voice                                                          | Increase the volume required                                                              |
| Silent output                                                                            | Output line<br>incorrectly<br>connected                              | Check Output Line Connection                                                              |

Do not connect the speaker leads of the power cord to the car battery; otherwise, the unit will be seriously damaged.

BEFORE connecting the speaker leads of the power cord to the speakers, check the speaker wiring in your car.

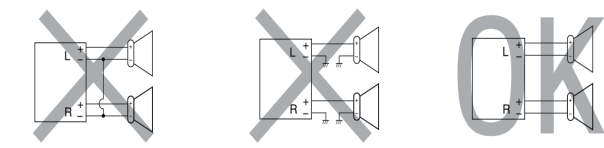